■1-3-10 製造メーカー情報を登録する

新しい製造メーカーの登録を行います。

【ポイント】

メーカーマスタに製造メーカーを登録することにより、商品マスタの登録時、介護販売受付入力時に使用できます。販売・住宅改修メニューをご利用されない場合は、特にマスタ登録が必要ではありません。

1. 「マスタ設定」メニューをクリックし ます。

| 🗀 販売    | レンタル契約書未発行 |
|---------|------------|
| □ 請求    | 引上書未発行     |
|         | 契約未完了確認    |
|         | 引上未完了確認    |
| 🔲 マスタ設定 | デモ貸出中      |
| Comune  |            |
|         | _          |
| <u></u> |            |
| 🧰 データ連携 | 一 作業情報     |
| <u></u> |            |
|         | 日時         |
| ≫ マニュアル |            |
|         |            |

2.

メニューが展開されますので、「メ ーカーマスタ」メニューを選択しま す。

| ロンタル     |    | 03. 被保険者マスタ2                 |  |
|----------|----|------------------------------|--|
| 🛄 介護販売   |    | 04.商品マスタ                     |  |
| 介護住改     |    | 05. レンタル商品マスタ                |  |
|          |    | 06.保険者マスタ                    |  |
| <br>□ 請求 |    | 07. 江酸味味筆来者マスタ<br>08 メーカーマフタ |  |
|          |    | 00. (4 音生 3 合)住起             |  |
|          |    | 10. 自動振替グループマスタ              |  |
|          | 照会 |                              |  |
|          |    | 11.商品マスタ                     |  |
|          |    | 12. レンタル商品マスタ                |  |

З.

メーカーマスタメンテナンスの画面 が表示されます。

| ≡ | CSS care l | business support : | system |        | :               | 11/12/07(株) 21:5<br>AMPLE用ユーザー 株 ( | מאמ(גאד)<br>אלידל"ט ב |
|---|------------|--------------------|--------|--------|-----------------|------------------------------------|-----------------------|
|   | 030108     |                    | メーカーマ  | スタメンテナ | געו             | 218                                | -                     |
|   |            |                    |        | 州      | tene Raeltougen | RAF                                | 建築                    |
|   | ×-#-co     |                    | (R)    | 被整元CD  |                 |                                    |                       |
|   | <b>x</b>   |                    |        |        |                 |                                    |                       |
|   |            |                    |        |        |                 |                                    |                       |
|   |            |                    |        |        |                 |                                    |                       |
|   |            |                    |        |        |                 |                                    |                       |
|   |            |                    |        |        |                 |                                    |                       |
|   |            |                    |        |        |                 |                                    |                       |
|   |            |                    |        |        |                 |                                    |                       |
|   |            |                    |        |        |                 |                                    |                       |
|   |            |                    |        |        |                 |                                    |                       |
|   |            |                    |        |        |                 |                                    |                       |
|   |            |                    |        |        |                 |                                    |                       |
|   |            |                    |        |        |                 |                                    |                       |
|   |            |                    |        |        |                 |                                    |                       |
|   |            |                    |        |        |                 |                                    |                       |

4.

メーカーCD欄にメーカーコードを 半角数字5桁で入力します。 メーカーコードは重複しない限り自 由につけて頂けます。

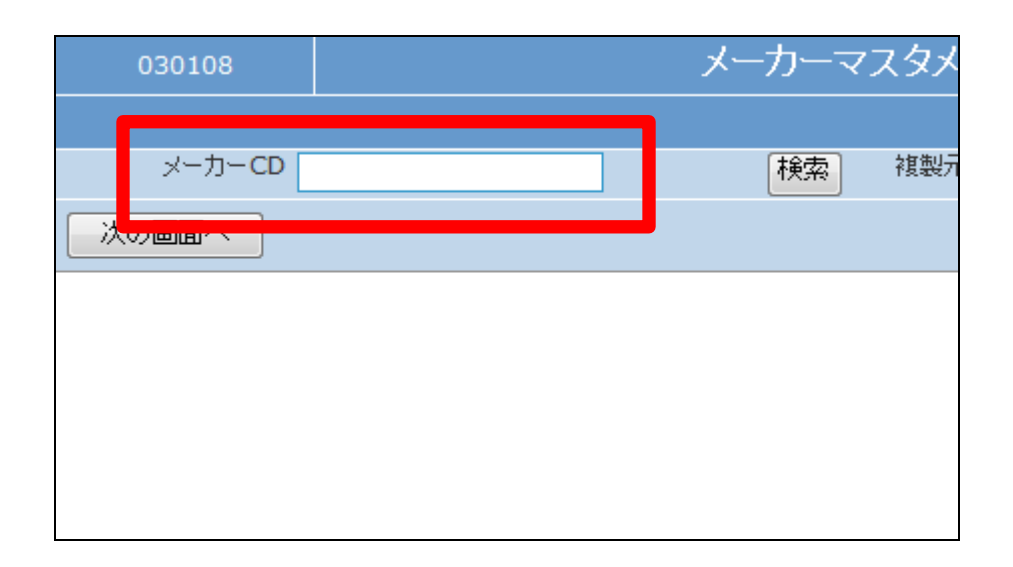

5.

メーカーCDの入力が終ります。

【ポイント】 メーカーCDは一度登録すると変 更できません。

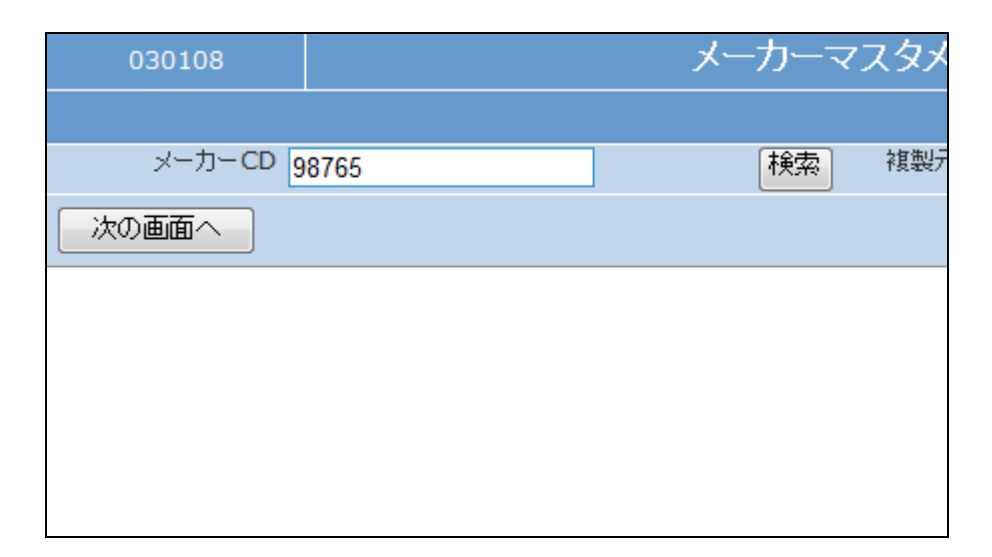

|    | - |   |
|----|---|---|
| 1  | - | • |
| r  |   | ۱ |
| ۰, | ے | , |
| 17 | _ |   |

「次の画面へ」をクリックします。

| 030108  |       |   | メーカーマ | マタメ |
|---------|-------|---|-------|-----|
|         |       |   |       |     |
| メーカー CD | 98765 | ] | 検索    | 複製疗 |
| 次の画面へ   |       |   |       |     |
|         |       |   |       |     |
|         |       |   |       |     |
|         |       |   |       |     |
|         |       |   |       |     |
|         |       |   |       |     |

- 7. メーカーマスタメンテナンスの登録 画面が表示されます。 以下が必須項目です
- ① 名称:メーカー名
- ② カナ名:半角カタカナ

| 030108            |       |   | メーカ・ | -マ | スタメ |
|-------------------|-------|---|------|----|-----|
|                   |       |   |      |    |     |
| メーカーCD            | 98765 | ] | 検    | 索] | 複製元 |
| ※!<br>※名称<br>※加名称 | 登録時必須 |   |      |    |     |
| 次の画面へ             | 戻る    |   |      |    |     |
|                   |       |   |      |    |     |
|                   |       |   |      |    |     |
|                   |       |   |      |    |     |

8. 登録画面です。

| 030108       |            | メーカー | マスタメ |
|--------------|------------|------|------|
|              |            |      |      |
| メーカーCD 9     | 8765       | 検索   | 複製元  |
| ※登           | 診験時必須      |      |      |
| ************ | 式会社ABC製作所  |      |      |
| ※加名称<br>I-t  | ビーシーセイサクショ |      |      |
| 次の画面へ        | 戻る         |      |      |
|              |            |      |      |
|              |            |      |      |
|              |            |      |      |
|              |            |      |      |

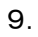

内容を確認して「次の画面へ」をク リックします。

| 030108         |              | メーカーマスタメ |
|----------------|--------------|----------|
|                |              |          |
| メーカー <b>CD</b> | 98765        | 検索 複製元   |
| × A thr        | 《登録時必須       |          |
| *名称            | 朱式会社ABC製作所   |          |
| ※加名称日          | ニービーシーセイサクショ |          |
| 次の画面へ          | 戻る           |          |
|                |              |          |
|                |              |          |
|                |              |          |
|                |              |          |

10.

メーカーマスタの登録画面が表示 されます。

メーカーマスタを登録する場合は 「登録する」をクリックします。

登録を中止する場合は「戻る」をク リックします。

| 030108                                             |                                 |        | 大 | ーカーマ | スタメ |
|----------------------------------------------------|---------------------------------|--------|---|------|-----|
|                                                    |                                 |        |   |      |     |
| メーカーCD g                                           | 8765                            |        |   | 検索   | 複製を |
| ※登<br>※名称 <mark>株5</mark><br>※加名称 <mark>末-1</mark> | 総新時必須<br>式会社ABC製作所<br>ペーシーセイサから | ۳<br>آ |   |      |     |
| 登録する                                               | 戻る                              |        |   |      |     |
|                                                    |                                 |        |   |      |     |
|                                                    |                                 |        |   |      |     |

11. メーカーマスタの登録が行われま した。

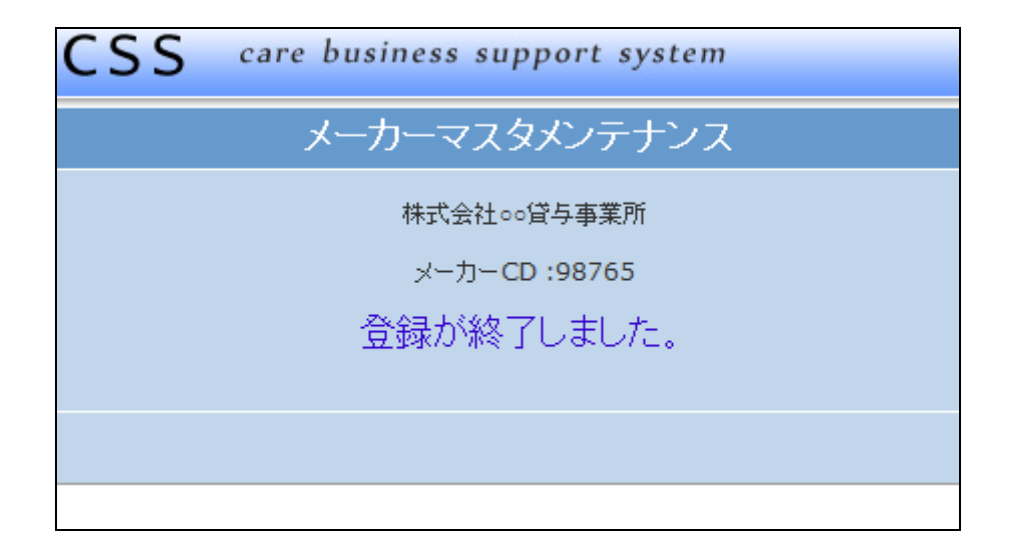